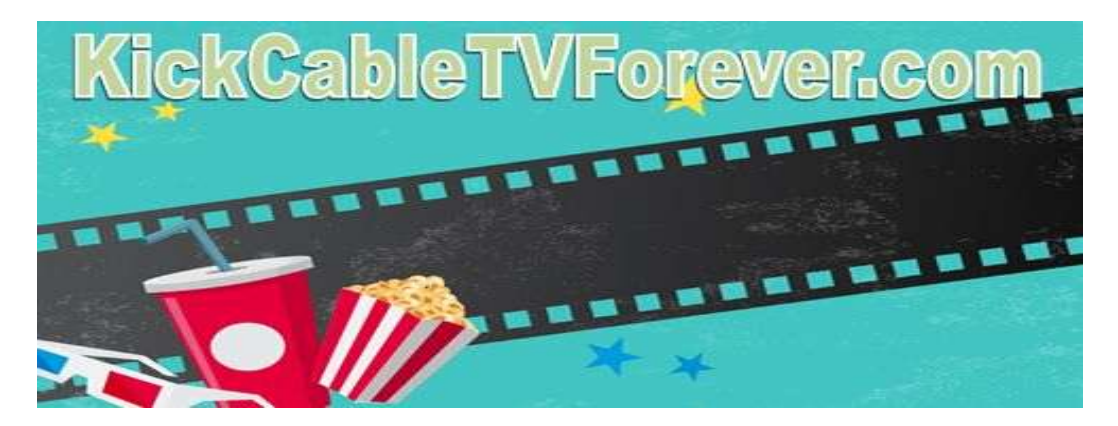

# **CUSTOMERS** Info to Activate the Kick Cable TV Forever

### To unlock your Firestick:

1. First, we'll set up the Downloader application.

This app will assist you in installing IPTV Smarter on your Fire Stick (because browser downloads are not allowed)

2. On the Fire Stick's home screen, select Settings > Then Select App Store, Then Search.

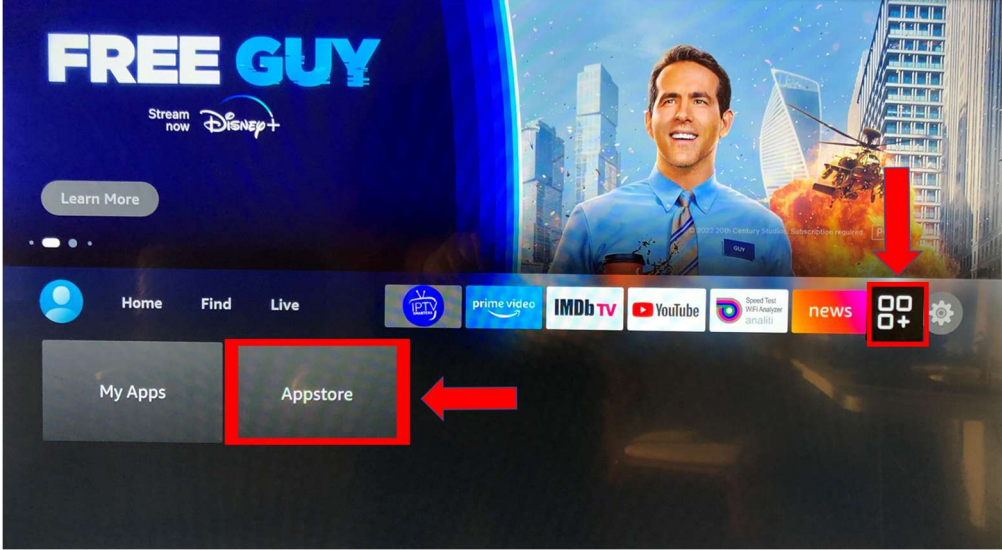

3. Type the app's name (which is Downloader)

- a. When the Downloader option appears in the search results, click it.
- b. On the following screen, select the Downloader icon to download and install the app.

| Your Apps & Channels |              |              |                 |                    |                 |       |  |
|----------------------|--------------|--------------|-----------------|--------------------|-----------------|-------|--|
|                      | Downloader 🚽 | ETFLIX       | prime video     | 🔁 YouTube          |                 | HBO   |  |
|                      | PLEX         | tubi         | pluto®          | ADD HORE CHANNELS  | amazon<br>kicis | hulu  |  |
|                      | photos       | amazon music | news            | appstore           | ⊈tv             | sling |  |
|                      | IMDbtv       | нветах       | All Your Apps   |                    |                 |       |  |
|                      |              |              | Press 😑 to move | , remove, and more |                 |       |  |

- 4. Return to the Fire Stick's home screen after installing the Downloader app.
  - Select Settings from the menu bar.
- 5. In the Settings, choose the option My Fire TV
- 6. When the following set of options are displayed on the next screen, click Developer Options

(See note below if you do not have Developer Options on your Firestick)

7. Click Apps from Unknown Sources – ON ~Click ADB debugging – ON

|            | DEVELOPER OPTIONS         |                                                                                                    |
|------------|---------------------------|----------------------------------------------------------------------------------------------------|
|            | ADB debugging<br>ON       |                                                                                                    |
|            | Apps from Unknown Sources | Allow installation of applications that are not from                                               |
|            |                           | Appstore. Turn this option ON<br>only if you install apps from<br>reliable sources as a developer. |
| My Fire TV |                           |                                                                                                    |
|            |                           |                                                                                                    |
|            |                           |                                                                                                    |

#### **Developer Options Missing on Firestick?**

If you are unable to find developer options within the My Fire TV settings, follow the instructions below to enable this to become a **Developer** on your Firestick.

- a. Hover over the Settings icon and click My Fire TV.
- b. Click About Note: Notice Developer Options is missing.
- c. Hover over Fire TV Stick and click the OK button 7 Times to become a developer.
- d. Click the back button on your remote and you will notice Developer Options is now showing within My Fire TV!
- 8. Click Downloader to change the status to ON

With this, you have configured the Fire Stick settings to allow the installation of IPTV Smarters and other third-party apps. Follow the steps below:

Now go to the Fire Stick Home page and select Settings

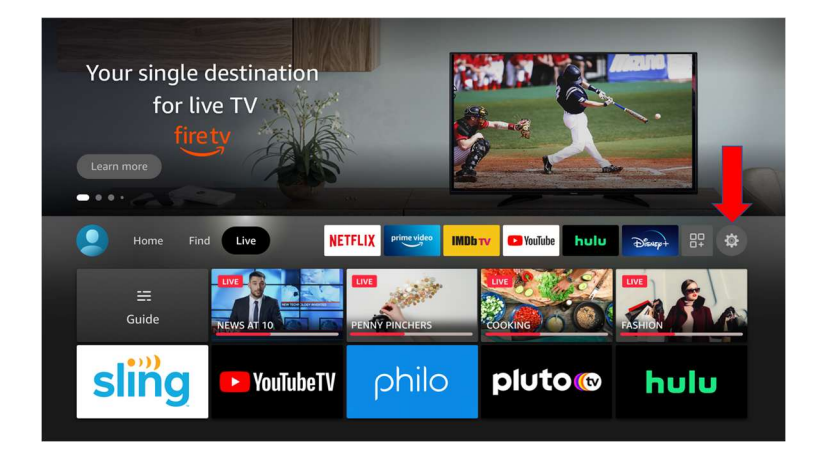

then select Applications

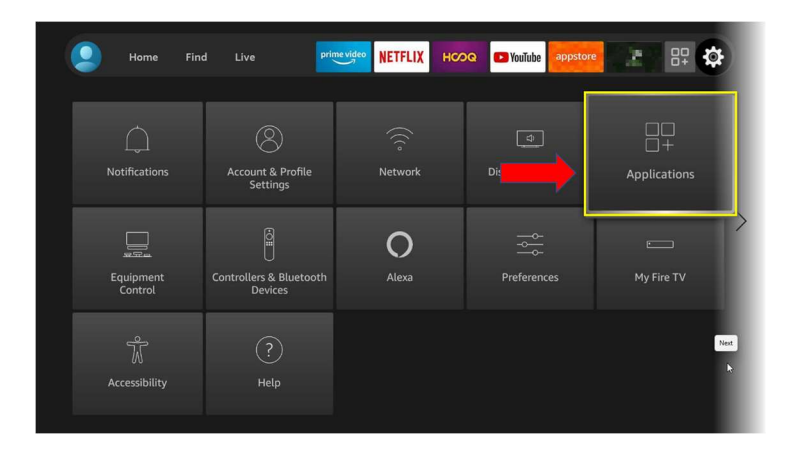

then select Manage Installed Applications

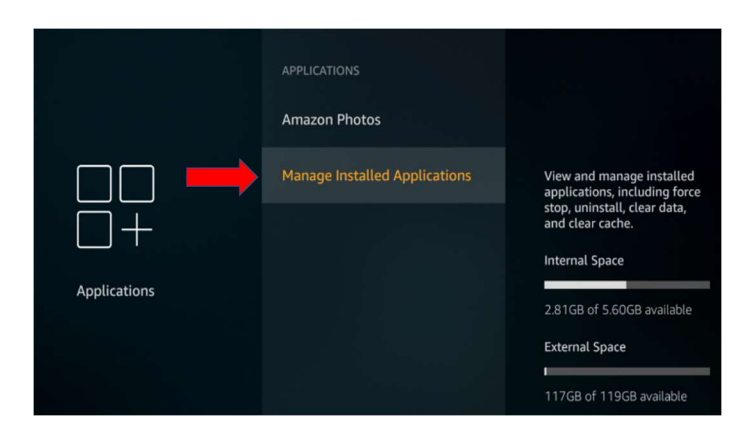

Then scroll to Downloader and select Permissions, then select Allow Storage

9. You may now open the Downloader app from the Main Menu

When you run this app for the first time, a set of prompts will appear. Dismiss them until you see the following screen

| Home      | Downloader 🞍 by 🗅 AFT Vnews.com                                                 |         |          |  |  |  |  |
|-----------|---------------------------------------------------------------------------------|---------|----------|--|--|--|--|
| Browser   | Enter the URL of the website you want to load or the file you want to download: |         |          |  |  |  |  |
| Files     | http://                                                                         |         |          |  |  |  |  |
| Favorites | Go                                                                              |         |          |  |  |  |  |
| Settings  | Please consider supporting this app via these in-app purchase donation buttons: |         |          |  |  |  |  |
| Help      | \$1.00                                                                          | \$5.00  | \$10.00  |  |  |  |  |
|           | \$20.00                                                                         | \$50.00 | \$100.00 |  |  |  |  |
|           |                                                                                 |         |          |  |  |  |  |

On this screen, you need to click the URL textbox on the right side (make sure the Home option in the left menu is selected) where it says 'http://

10. Go ahead and enter the following path on this https://www.iptvsmarters.com/smarters.apk

10a. You can also use these codes instead of the URL address 80911 or 78522

Click GO

11. Give it a minute or two until the IPTV Smarter is downloaded onto your Fire Stick device

12. When the download has completed, the Downloader app will run the APK file and the installation will start

**Click Install** 

13. Wait for the installation to finish

14. Installation is concluded with the App installed notification

You may now choose to click OPEN and get started with IPTV Smarters

I recommend choosing DONE so that you may first delete the APK file and save some space on the Fire Stick storage

15. If you clicked DONE above, you will be back on the Downloader interface

Click Delete

16. Again, click Delete

Great! You now have the IPTV Smarters app on Fire Stick.

### How to install your Kick Cable TV Forever IPTV Streaming Service

Open IPTV Smarters App and click ADD User

Select Log In With Xtreme Codes API

Next:

Any Name: Select a name for you as a user on IPTV Smarters App

Username: The Username Kick Cable TV Forever sent you

Password: The Password Kick Cable TV Forever sent you

URL: Enter this URL http://ky-iptv.com:80

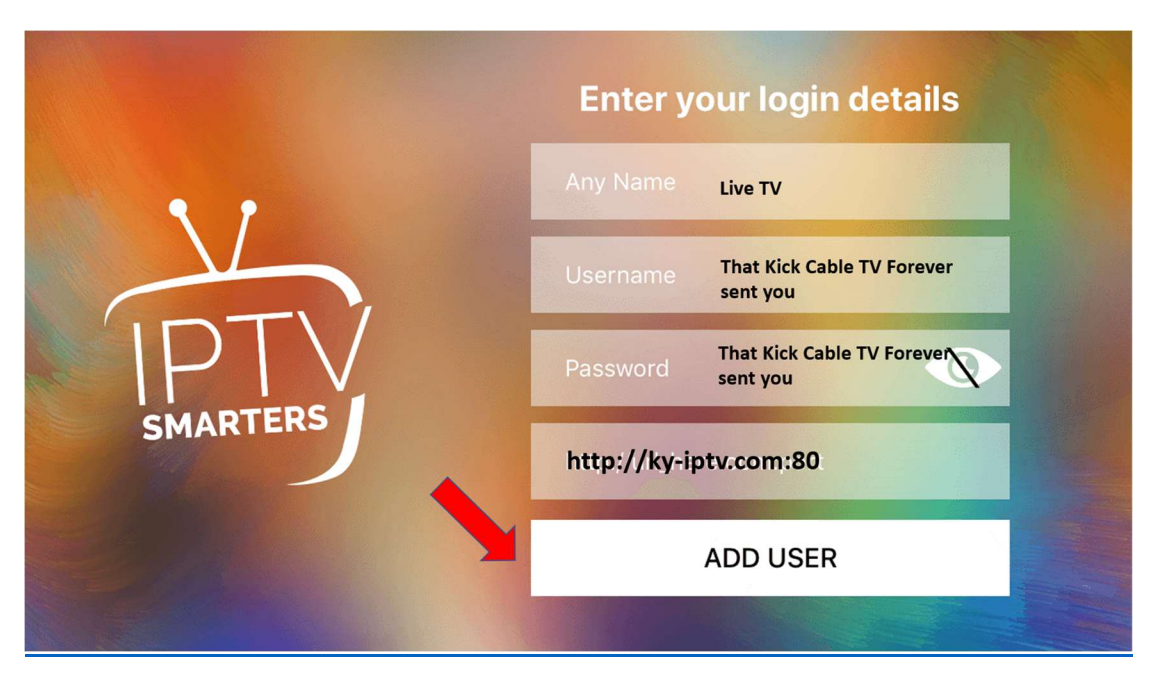

You are now ready to enjoy Kick Cable TV Forever TV!

## You will need to clear the Fire Stick Cache weekly to avoid streaming problems.

Keep in mind that you need to clear the cache for each app individually. There is no app or service that can clear the cache of all the installed apps at once. Amazon App Store does not have any such app and if you run into any third-party app that claims to wipe out all the cache together, stay clear of that app.

Follow the steps below to clear the Fire Stick cache:

1. Choose Settings on the home screen of your Fire Stick (menu bar in the middle).

- 2. Open Applications.
- 3. Scroll down and open Manage Installed Applications.

4. Select the app whose cache you want to clear. When you do that, the cache size appears on the right.

Click the app you chose.

5. On the following window, click Clear cache

**Note:** Clicking Clear Data will also clear the cache. However, it will also reset the app and remove any data including login data, settings, etc. **<u>DO NOT</u>** choose this option unless you exactly know what you are doing.

**6.** You will notice that the cache size has reduced to zero. This means that you have successfully cleared the Fire Stick cache for the chosen app.

7. Now, press the back button and choose a different app. Click **Clear Cache** again

#### **Important tips**

Here are some of the important points you would want to keep in mind:

 $\cdot$  Cache needs to be cleared for each app individually. There is no way to select multiple apps and clear their cache

- · Always check the cache size of all the apps
- · Screensaver builds up a large amount of cache. Keep clearing its cache from time to time
- · Watch out for Netflix and other streaming apps. They deposit cache onto your device!

# You may want to delete the Pre-Installed Apps on your Firestick that you do not intend to use to free up memory. Such as Disney+, Netflix, Paramount+, Hulu, etc.

| Live TV Service                  | 1 Connection | 2 Connections | 3 Connections | 4 Connections | 5 Connections |  |  |  |
|----------------------------------|--------------|---------------|---------------|---------------|---------------|--|--|--|
| 1 Month Trial                    | Free Trial   | \$20.00       | \$25.00       | \$30.00       | \$35.00       |  |  |  |
| 1 Month Trial New Customers Only |              |               |               |               |               |  |  |  |
| 3 Months                         | \$40.00      | \$55.00       | \$70.00       | \$85.00       | \$100.00      |  |  |  |
| 6 Months                         | \$75.00      | \$100.00      | \$125.00      | \$150.00      | \$175.00      |  |  |  |
| 1 Year                           | \$135.00     | \$180.00      | \$225.00      | \$270.00      | \$315.00      |  |  |  |
| 2 Year                           | \$250.00     | \$335.00      | \$420.00      | \$505.00      | \$590.00      |  |  |  |